توجه : مراحل اولیه ثبت نام وام توسط اداره امور دانشجویی آموزشکده به صورت تصویری و گام به گام تشریح شده است.

۱- ابتدا در Google عنوان پورتال دانشجویی صندوق رفاه را جستجو می کنیم. بعد لینک اول (پورتال دانشجویی) را open می کنیم. (تصویر شماره ۱)

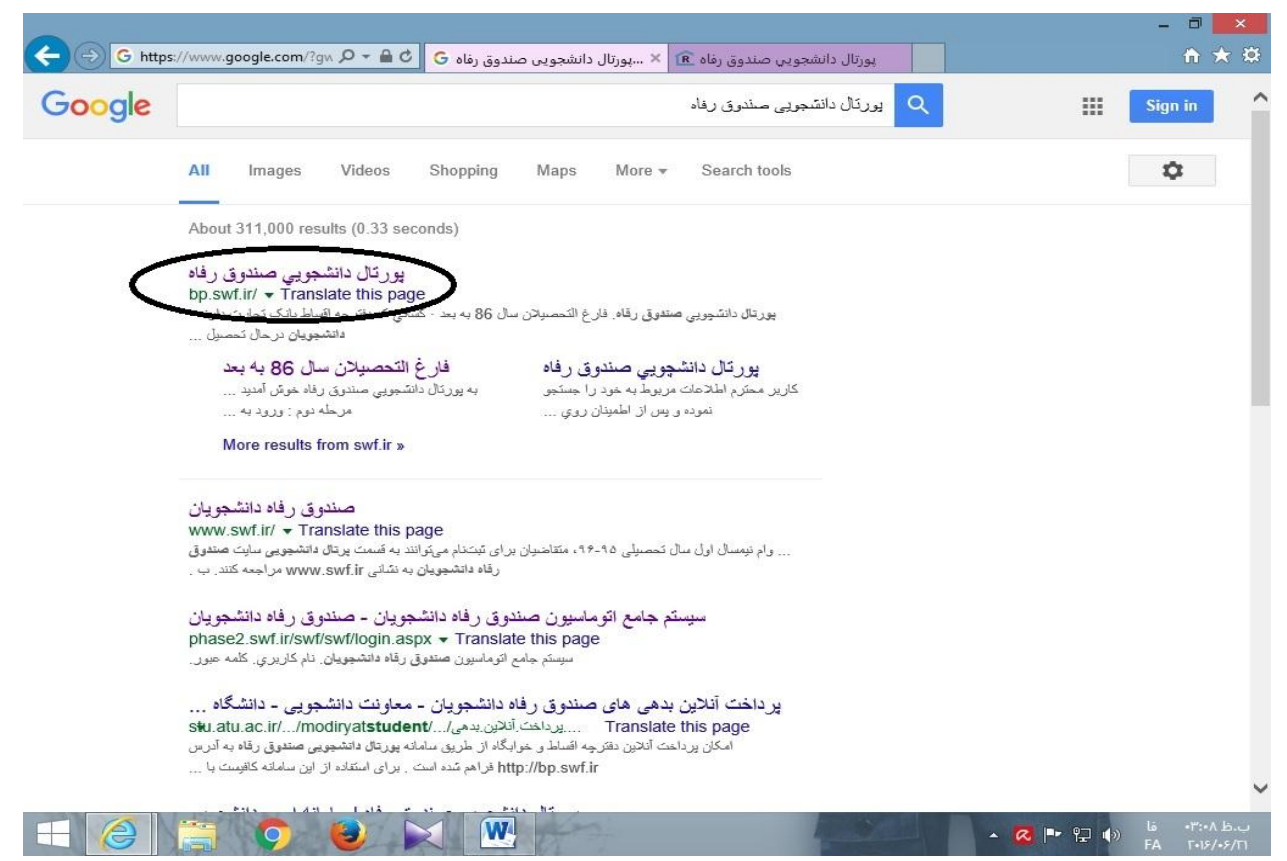

## ۲- در صفحه باز شده بخش ورود به سامانه پورتال فاز ۲ را انتخاب می کنیم. (تصویر شماره ۲)

| $\sim$                  |                                                                                                    | - • ×               |
|-------------------------|----------------------------------------------------------------------------------------------------|---------------------|
| (Carl Attp://bp.swf.ir/ | 🗴 پورتال دانشجوین صندوق رفاه 🖻 🛛 بورتال دانشجوین صندوق رفاه 📧 بورتال دانشجوین صندوق رفاه 🜀 🗸 🗢 🔎                                                                       | ↑ ★ ☆               |
|                         | مندون راده دیشتمون<br>پروز آل دانشجویی مندون راده                                                                                                    | Ŷ                   |
|                         | قارع التحصیلان سال ۸۶ به بعد<br>کسانی که دفترچه اقساط بانک تجارت دارند.<br>دانتیجویان درحال تحصیل                                                                      |                     |
| جاديه                   | ورود به سامانه پورتال فاز ۲<br>دانش آموختگانی که دارای دفترچه انساط بانک ملی بوده و یا فارغ التحصیل قبل از ملل ۸۶ می باتند از طریق سامانه س<br>یرونده خود دسترسی پایند |                     |
|                         | ورود به سامانه پورتال سجاد                                                                                                    |                     |
|                         |                                                                                                    |                     |
|                         | o 😜 🔀 🕅 🔤 🖓 🔿                                                                                                    | √<br>۱G •۳:•۹ الع.ب |

| افاه ۱۴ پورتال دانشجویی صندوق رفاه 😏 🗘 🗘 ۷ کار انشجویی صندوق رفاه 😏 📜 🖓                                                                                                    | دانشجوین صندوق رفاه 🖪 🛛 بورتال دانشجوین صندوق ر                                                                                                    | ک ۸۰ ۱۱۱ × پورتال |
|----------------------------------------------------------------------------------------------------|----------------------------------------------------------------------------------------------------|-------------------|
|                                                                                                    | مىدونى دىلە دىلەمورى<br>بورتال دالاشچوبى صندوق رفاه                                                                                                    |                   |
| ابه بورتال دانشجویی صندوق رفاه خوش آمدید<br>اب<br>مراحل تسویه حساب و باز برداخت اقساط دانش آموختگان دارای<br>دفترچه اقساط یا فیش نقدی بانک تجارت<br>مرحله اول : ورود به صفحه خانگی صندوق رفاه دانشجویان<br>مرحله دوم : ورود به صفحه خانگی صندوق رفاه دانشجویان<br>کد ملی با خط تیرده می باشد بطور مثال :۶-۲۵۲۱۵۲۰۶۰<br>داراه رفاه دانشگاه محل تحصل خود تماس حاصل نمایید<br>اداره رفاه دانشگاه محل تحصل خود تماس حاصل نمایید<br>برداخت بازگشایی نمی شود<br>الف : ورود به صفحه دفترچه اقساط و انتخاب آیتمهای برداختی برای<br>الف : ورود به صفحه دفترچه اقساط و انتخاب آیتمهای برداختی برای<br>برداخت کل بدهی خود را دارند<br>برداخت کل بدهی خود را دارند<br>دانشگاه محل تحصیل صادر گردیده است<br>مرحله بنجم : انجام عملیات برداخت از طریق درگاه اینترنتی که در<br>هرقسمت تعبیه شده است<br>کرد م کا مرحله با مرد به دیم کارچگی سیستم بازبرداخت در کل<br>کرد م م مرحله برای مرد به منه است | ورود کاربر<br>کد ملی<br>کد ملی<br>کد ملی<br>کد ملی<br>کد ملی<br>کده عبور<br>حاصل جمع<br>ورود<br>کده علی ملی ملی ملی ملی ملی ملی<br>کده عملی ملی ملی ملی ملی ملی ملی<br>کده عملی ملی ملی ملی ملی ملی ملی ملی ملی ملی |                   |
| ادارت رفاه دانشجویی قابل بیگیری می باشد و از تماس و حضور در<br>صندوق رفاه دانشجویان خودداری نمایید<br>سندوق رفاه دانشجویان حودداری نمایید                                                                                                    | ناریخ روز ⊠<br>نیر_۱۳۹۵                                                                                                    | س من من •۲:۱۱     |

۴- سپس صفحه ای باز می شود که دارای چندین عنوان است.

| پرداخت بدهی توسط درگاه بانک پیامها خروج | تسويه حساب | درخواست وام | خلاصه وضعيت | تغيير كلمه عبور | مشخصات |
|-----------------------------------------|------------|-------------|-------------|-----------------|--------|
|-----------------------------------------|------------|-------------|-------------|-----------------|--------|

|   | آمدیـد:          | خوش <sup>.</sup>             |             | d nooch leithi |             | Ę,              | 5          |  |
|---|------------------|------------------------------|-------------|----------------|-------------|-----------------|------------|--|
| 1 | پرونده.<br>ملـي: | شماره<br>شـماره              |             |                |             | دانشجونان       | مندوق رقاه |  |
| 8 | پيامها خر        | پرداخت بدهنی توسط درگاه بانک | تسويه حساب  | ، درخواست وام  | خلاصه وضعيت | تغيير كلمه عبور | مشخصات     |  |
|   |                  |                              |             |                | خصي         | مشخصات ش        |            |  |
|   |                  |                              |             | شـماره ملـي    |             | شماره پرونده    |            |  |
|   |                  |                              |             | نام خانوادگې   |             | نامر            |            |  |
|   |                  |                              |             | شماره شناسنامه |             | نام, پدر        |            |  |
|   |                  |                              |             | جنسيت          |             | تاريخ تولد      |            |  |
|   |                  |                              |             |                |             | الغيث           |            |  |
|   |                  |                              |             |                | سكونت       | مشخصات محل ب    |            |  |
|   |                  |                              |             | ~              |             | استان           |            |  |
|   |                  |                              |             | ~              |             | شهر             |            |  |
|   |                  |                              |             | 28             |             | خيابان          |            |  |
|   |                  |                              |             |                |             | کوچه            |            |  |
|   |                  |                              |             | 1              |             |                 |            |  |
|   |                  |                              |             |                |             |                 |            |  |
|   |                  |                              |             |                |             | يلاک            |            |  |
|   |                  |                              |             | 4              |             | یست الکترونیک   |            |  |
|   |                  | 5 555                        | 1011 (1010) |                |             |                 |            |  |

دانشجو بایستی قسمت درخواست وام را انتخاب نماید. (تصویر شماره ۴) .

صفحه ای باز شده که در آن اطلاعات تحصیلی دانشجو نمایش داده می شود. در قسمت نوع وام درخواستی دانشجو باید نوع وام را تعیین کند. (وام تحصیلی برای دانشجویان روزانه و وام شهریه برای دانشجویان شبانه) در قسمت مشخصات حساب زیرعنوان انتخاب کلیک شود تا شماره حساب انتخاب شود. در قسمت اطلاعات ضامن و سند تعهد ، اطلاعات مربوطه نمایش داده می شود. در کنار عنوان اینجانب قوانین مربوط به پرداخت و بازپرداخت وام صندوق رفاه دانشجویان را مطالعه نموده و می پذیرم مربعی قرار دارد که بایستی انتخاب شود. در قسمت بعد چنانچه شماره تلفن همراه دانشجو تغییر یافته یا اشتباه ثبت شده باشد ؛ دانشجو می تواند آن را ویرایش نماید. در نهایت لینک ثبت درخواست انتخاب شود. پس از ثبت درخواست پیغامی نمایش داده می شود مبنی بر اینکه درخواست شما در حال بررسی است و منتظر تایید نهایی دانشگاه محل تحصیل خود باشید. (تصویر شماره ۵)

## توجه : مهلت ثبت نام از ۱ تیرماه لغایت ۳۰ مرداد ماه می باشد. این مهلت به هیچ وجه تمدید نخواهد شد.

| به صندوق رفاه دانشجويان ارسال مي گردد<br>شاهيدينيا ب | ِ صورت تایید دانشگاه ثبت نهایی و                                   | مي درخواست وام شما در<br>نعب ميانيا     | دانشجوي گرا    |
|------------------------------------------------------|--------------------------------------------------------------------|-----------------------------------------|----------------|
| . مساهدة ساييد                                       | ست وام را در لیست در النصار تایید                                  | ، لیبه درخوا                            | اطلاعات تحصيا  |
|                                                      | کد ملې ،                                                           |                                         | شماره پرونده   |
|                                                      | نام خانوادگې                                                       |                                         | نام            |
| ندارد حسابداری                                       | رشته تحصيلي                                                        | اموزشگده فنی دختران ایلام<br>مراجع      | مرکز آموزشہ    |
| يى                                                   | شماره دانشجو                                                       | <b>ی</b> کاردانی<br>مورو                | مقطع تحصيل     |
| يمسان اودرمهن                                        | עגע שיט פרשעי                                                      | 40-47 <b>Q</b>                          | المان وجعينه   |
|                                                      |                                                                    | ىتى                                     | نوع وام درخواس |
| نه) () دانش هسته ای (تحصیلی)<br>                     | 🔾 استعداد درخشان (ضروری ممتاز و نمو                                |                                         | ن ازدواج       |
| 🔾 دانش هسته ای (مسکن)<br>-                           | 0 ट्यु                                                             |                                         | O تحصیلی       |
| 🔾 دانش هسته ای (ضروری)                               | 🔿 مسکن                                                             | <del>ن</del> شان (تحصیلی ممتاز و نمونه) | استعداد در     |
| 🔾 زیارت عتبات عالیات کشور عراق                       | 🔾 م <mark>وا</mark> رد خاص                                         |                                         | 🔾 ضروری        |
| 🔾 وامر تغذیه                                         | ) ودیعه مسکن                                                       | دث غير مترقبه                           | 🔾 ضروری حواد   |
| 🔾 ازدواج کارآفرینی امید                              | 🔾 ضروری نابینا و کم بینا                                           | نشان (ضروری قهرمان ورزشنی)              | 🔾 استعداد در   |
| 🔾 ودیعه مسکن کارآفرینی امید                          | 🔿 ضروری معلول (جسمی و حرکتی)                                       | در و نوآور                              | 🔿 ضروری مبتک   |
|                                                      |                                                                    | بار                                     | مشخصات حس      |
| صاحب حساب شماره حساب                                 | شعبه                                                               | بانک                                    | انتخاب         |
|                                                      | بلوار دانشجو                                                       | تجارت                                   | 0              |
|                                                      |                                                                    | و سند تعهد                              | اطلاعات ضامن   |
| فعال/غير<br>تاريخ گواهه دفترخانه فعال                | نام پدر شماره سند ز                                                | نام خانوادگې                            | نام ضامن       |
|                                                      |                                                                    |                                         |                |
|                                                      | دائلود قوانين صندوق رفاه                                           |                                         |                |
| مان ا مطالعه نموده و می بذیرم                        | داخت و بازیرداخت وام صندوق رفاه دانشع                              | 🗌 اینجانب قوانین مربوط به ر             |                |
| صان را مطالعه نموده و می بذیرم                       | داننود فوانین صندوق رفاه<br>دداخت و بازیرداخت واه صندوق رفاه دانشع | 🗌 ایتجانب قوانین مربوط به ب             |                |